Załącznik nr 1 do Zarządzenia nr 4-SEK/2024 Dyrektora Szkoły Podstawowej im. gen. Franciszka Kleeberga w Kocku z dnia 20 czerwca 2024 r.

# Regulamin mLegitymacji szkolnej Szkoły Podstawowej im. gen. Franciszka Kleeberga w Kocku

Podstawa prawna:

- 1. Rozporządzenie Ministra Edukacji Narodowej z dnia 27 sierpnia 2019 r. w sprawie świadectw, dyplomów państwowych i innych druków (DZ. U. z 2019, poz. 1700).
- Porozumienie w sprawie wykorzystywania systemu teleinformatycznego i publicznej aplikacji mobilnej w celu wydawania mLegitymacji szkolnej, o sygn. ZEIRK-CK.071.5-20719.2020.mLegitymacja[mDOK-2020]).

#### §1.

#### Informacje ogólne

Aplikacja mLegitymacja szkolna, zwana dalej mLegitymacją, jest częścią aplikacji mObywatel, która pozwola pobrać mLegitymację na telefon na podstawie danych autoryzacyjnych wydawanych przez szkołę. mLegitymacja spełnia taką samą funkcję i posiada taką samą moc prawną jak legitymacja szkolna wydana w wersji papierowej.

Za pomocą mLegitymacji można:

- potwierdzić, że jest się uczniem danej szkoły,

– skorzystać z ulg i uprawnień, które przysługują po okazaniu legitymacji.

Aplikacja mLegitymacja jest dostępna dla telefonów z systemem Android lub iOS, i wymaga zainstalowania aplikacji mObywatel na urządzeniu mobilnym.

### § 2.

### Wydawanie mLegitymacji

- 1. mLegitymacja może zostać wydana uczniowi szkoły, który spełnia łącznie dwie przesłanki:
  - a. posiada numer PESEL,
  - b. posiada legitymację w wersji papierowej.
- mLegitymacja jest ważna w okresie ważności wydanej uprzednio uczniowi legitymacji szkolnej.
- mLegitymacja jest wydawana na pisemny wniosek rodziców/opiekunów prawnych ucznia (wzór wniosku stanowi Załącznik nr 1 do niniejszego Regulaminu).

- Rodzic/opiekun prawny ucznia udostępnia aktualne zdjęcie spełniające wymogi zdjęcia dokumentowego (format JPG lub JPEG o max. rozmiarze 5 MB i min. wymiarach 500x600 px) przez Dziennik elektroniczny UONET+.
- Konsekwencją dołączenia nieodpowiedniej fotografii oraz wpisania we wniosku danych niezgodnych ze stanem faktycznym będzie nie wydanie mLegitymacji przez uprawnionego pracownika szkoły.
- 6. Dane potrzebne do wygenerowania mLegitymacji będą wprowadzane do Portalu dla szkół i uczelni, zwanego dalej Portalem, przez uprawnionego pracownika szkoły (Klauzula informacyjna w tym zakresie stanowi Załącznik nr 3 do niniejszego Regulaminu). Dane wprowadzane do Portalu:
  - numer legitymacji,
  - określenie czy uczeń jest niepełnosprawny,
  - imię lub imiona,
  - nazwisko,
  - data urodzenia,
  - numer PSEL,
  - wizerunek twarzy.
- 7. Na podstawie zlecenia wprowadzonego do Portalu przez upoważnionego pracownika szkoły, generowany jest raport zawierający kod QR i hasło.
- Uprawniony pracownik szkoły poinformuje przez Dziennik elektroniczny UONET+ rodzica/opiekuna prawnego ucznia, który złożył wniosek o wydanie mLegitymacji, o możliwości odbioru wygenerowanego kodu QR i hasła w sekretariacie szkoły.
- 9. Kod QR i hasło ważne są przez 30 dni, od dnia wygenerowania ich w Portalu przez upoważnionego pracownika sekretariatu.
- 10. Kod QR i hasło wydawane są przez uprawnionego pracownika sekretariatu rodzicom/opiekunom prawnym ucznia. Rodzic/opiekun prawny odbiera kod QR i hasło za potwierdzeniem odbioru.
- 11. mLegitymacja wydawana jest do 14 dni od złożenia poprawnego wniosku.

## § 3.

## Aktywowanie mLegitymacji na urządzeniu mobilnym

1. Aby aktywować mLegitymację należy:

- a) na telefonie z systemem Android przejść do sklepu Google Play oraz pobrać
  i zainstalować aplikację mObywatel; na telefonie z systemem iOS należy
  uruchomić App Store oraz pobrać i zainstalować aplikację mObywatel;
- b) uruchomić aplikację mObywatel oraz zapoznać się z podstawowymi informacjami i regulaminem;
- c) po otwarciu aplikacji mObywatel kliknąć ikonę PLUS w prawym dolnym rogu;
- d) z listy, która się pojawiła należy wybrać "Legitymację Szkolną";
- e) celem aktywacji mLegitymacji należy zaakceptować regulamin usługi poprzez kliknięcie przycisku "Akceptuję";
- f) następnie należy wyrazić zgodę na przetwarzanie danych osobowych klikając przycisk "Dalej";
- g) kolejny krok to zgoda na użycie aparatu klikając przycisk "Dalej";
- h) w celu pobrania mLegitymacji należy zeskanować kod QR lub wpisać go ręcznie (kod QR wydawany jest w sekretariacie szkoły);
- i) następnie należy podać kod aktywacyjny i wybrać przycisk "Aktywuj"
- j) po załadowaniu wyświetla się mLegitymacja.
- 2. Proces potwierdzania ważności mLegitymacji może być dokonany na podstawie następujących działań:
  - I. weryfikacja wizualna okazanie mLegitymacji użytkownik może okazać drugiej osobie swoje dane osobowe na ekranie urządzenia mobilnego, którym się posługuje. Funkcja dostępna po wybraniu ikony mLegitymacja szkolna z ekranu startowego aplikacji.

Prezentowany dokument posiada takie zabezpieczenia jak:

- ....a) hologram kolor hologramu zmienia się przy poruszaniu telefonem;
- ....b) element dynamiczny flaga na ekranie telefonu faluje;
- ....c) data wydania legitymacji;
- ....d) termin ważności legitymacji oznaczenie czy legitymacja jest ważna (kolor zielony) czy nieważna (kolor czerwony);
- ....e) czas okazania legitymacji w formacie DD-MM-RRRR oraz czas podany co do sekundy;
- ....f) powtarzający się wzór tła;
- II. weryfikacja funkcjonalna- polega na dowolnej akcji w aplikacji mObywatel lub na okazywanym dokumencie tj.
  - ....a) wejście w funkcję "Przekaż" w dolnym menu. Pojawi się ekran z kodem

QR oraz elementami graficznymi do weryfikacji: hologram i pulsująca flaga;

- ....b) rozwinięcie pola "Nazwa i adres szkoły" na ekranie głównym mLegitymacji;
- ....c) wejście w opcje "Więcej" na dolnej belce menu;
- III. weryfikacja kryptograficzna osoba weryfikująca sprawdza ważność certyfikatu za pomocą aplikacji mWeryfikator. Aby przekazać dane osobie weryfikującej należy wykonać następujące czynności:
  - ....a) wybranie funkcji "Przekaż" w dolnej belce menu przez ucznia;
  - ....b) pokazanie do zeskanowania kodu QR;
  - ....c) akceptacja zakresu przekazywanych danych użytkownikowi mWeryfikatora;
  - ....d) użytkownik mWeryfikatora zobaczy na swoim urządzeniu dane uczniaimię i nazwisko oraz zdjęcie w niskiej rozdzielczości a także datę weryfikacji(weryfikacja integralności i pochodzenia danych). Może też sprawdzić ważność certyfikatu online( z połączeniem internetowym);
  - ....e) wszystkie przypadki przekazania danych użytkownikowi aplikacji mWeryfikator są zapisywane w **"Historii"**. Funkcja **"Historia"** pozwala na zapoznanie się z historią weryfikacji danych osobowych za pomocą aplikacji mWeryfikator , zawierającą wyłącznie identyfikator użytkownika aplikacji mWeryfikator oraz datę i czas przekazania danych. Dane, o których mowa powyżej, przechowywane sa przez rok od daty ich zapisania w usłudze.

#### §4.

#### Unieważnienie mLegitymacji

Upoważniony pracownik sekretariatu unieważnia mLegitymację w trakcie roku szkolnego:

- na pisemny wniosek rodzica/opiekuna prawnego ucznia w przypadku utraty mLegitymacji na skutek uszkodzeń, niepoprawnego działania lub utraty urządzenia mobilnego, w którym przechowywana była mLegitymacja (wzór wniosku stanowi Załącznik nr 2 do niniejszego Regulaminu);
- w przypadku zmiany imienia (imion) lub nazwiska ucznia, jeżeli zmiana imienia (imion) lub nazwiska nastąpiła na podstawie decyzji administracyjnej albo orzeczenia sądowego;
- 3. z urzędu w przypadku: utraty ważności wydanej uczniowi legitymacji szkolnej lub przejścia ucznia do innej szkoły.

§ 5.

### Ponowne wydanie mLegitymacji

mLegitymacja szkolna jest wydawana ponownie w przypadku:

- 1. potwierdzenia ważności wydanej legitymacji szkolnej;
- 2. stwierdzenia w niej błędów lub omyłek;
- 3. unieważnienia w przypadku, o którym mowa w § 4. ust. 1;
- 4. w przypadku zmiany imienia (imion) lub nazwiska ucznia na podstawie decyzji administracyjnej albo orzeczenia sądowego.